## How to retrieve the serial number of a device (DESKTOP)

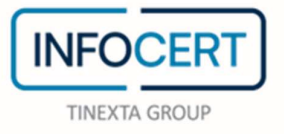

## CONTENTS

| Overview                     | 3 |
|------------------------------|---|
| Retrieving the Serial Number | 4 |

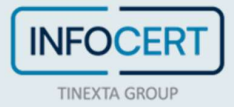

## **Overview**

The serial number, or serial, of a signing device is the number that identifies the cryptographic chip on a smart card, business key or wireless key.

To know the serial number corresponding to the signature device of interest, it is necessary if:

- To access a website in secure mode and configure the browser. In this case, you are asked to identify the model of the device you are using to choose the software to install on your computer (**CSP** module (Cryptographic Service Provider));
- Need to decrypt a document based on an asymmetric key method (private public) guaranteed only against certain physical device models (1205..., 1206..., 7420...).

| 🕑 GoSign [ | Desktop                        | -                                                                                                    |     | × |
|------------|--------------------------------|----------------------------------------------------------------------------------------------------|-----|---|
| ଜ          | Return to homepage             | SIGNATURES AND CERTIFICATES                                                                                                    | ×   |   |
| ©          | User profile                   | Your signatures Certificate List                                                                                                    |     |   |
| Ø          | Signatures and<br>Certificates | Signature image<br>Upload the image that will be inserted each time you sign a dossier.                                                                                              |     |   |
| ĉ          | Prepaid services               | CREATE YOUR SIGNATURE Conversion                                                                                                    | E — | ) |
|            |                                | Set up your physical devices to use digital signature (USB stick or smart card reader)   bit4id keyfour Lite 0   DEVICE INFORMATION   SHOW CERTIFICATES ON THE DEVICE →   CHANGE PIN |     |   |
| 鐐          | Settings                       | UNLOCK PIN                                                                                                    |     |   |
| 0          | Ecological footprint           | DEVICE ACTIVATION                                                                                                    |     |   |

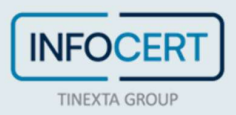

## **Retrieving the Serial Number**

Once I launch the GoSign Desktop software, I find the *Signatures and Certificates* feature. Next, I select the **device signature**.

I proceed with a click on the Device Information button.

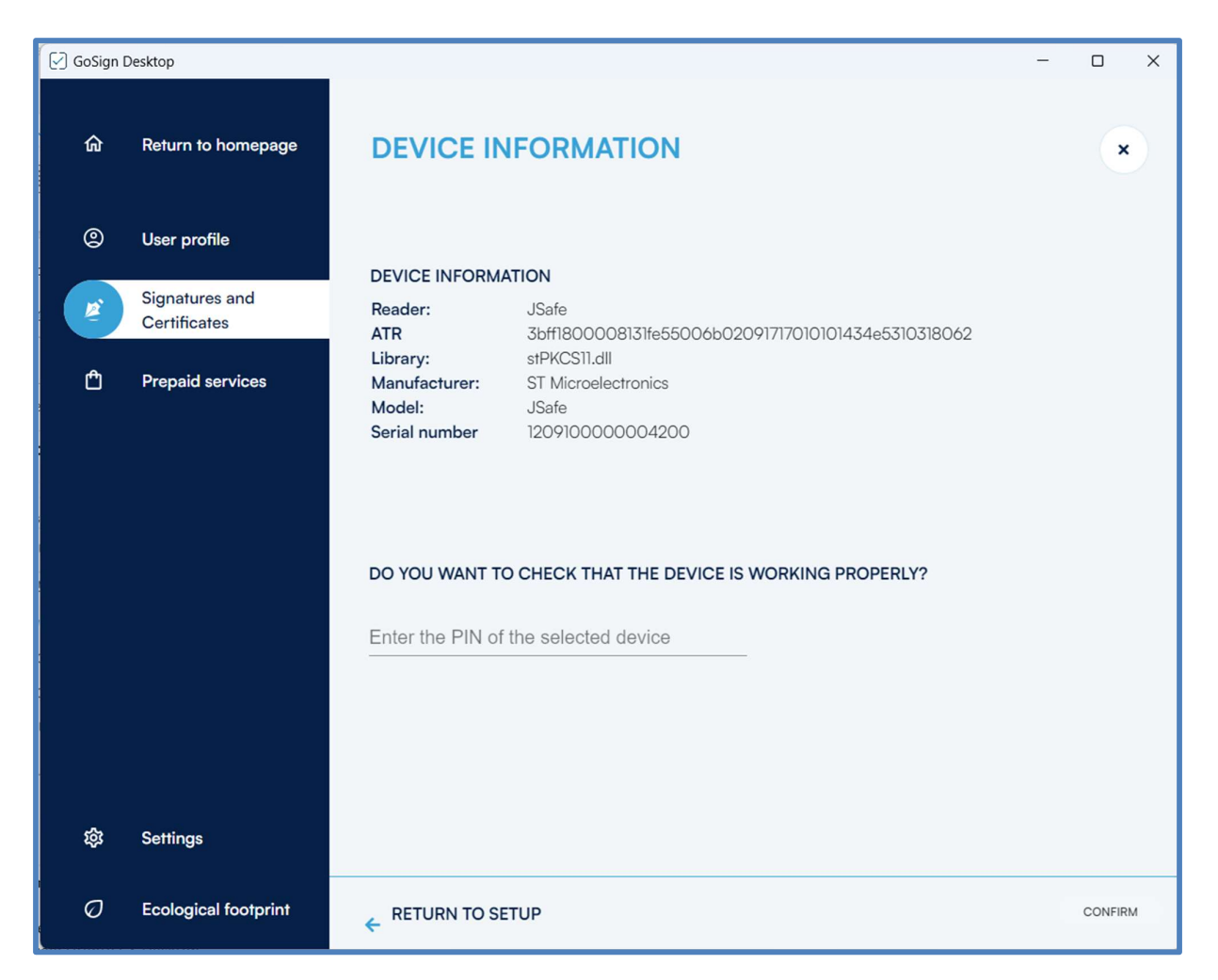

Find the **Serial** field with the serial number next to it in the Device Information tab that opens immediately after.

At this point you can write down the first four digits which will be used to identify the model of the physical device.

By clicking on the *Back to Configuration* link, you can go back to the section dedicated to signature devices, or by clicking on the X at the top right you can go back to the GoSign Desktop GoSign homepage.

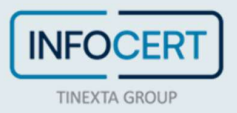

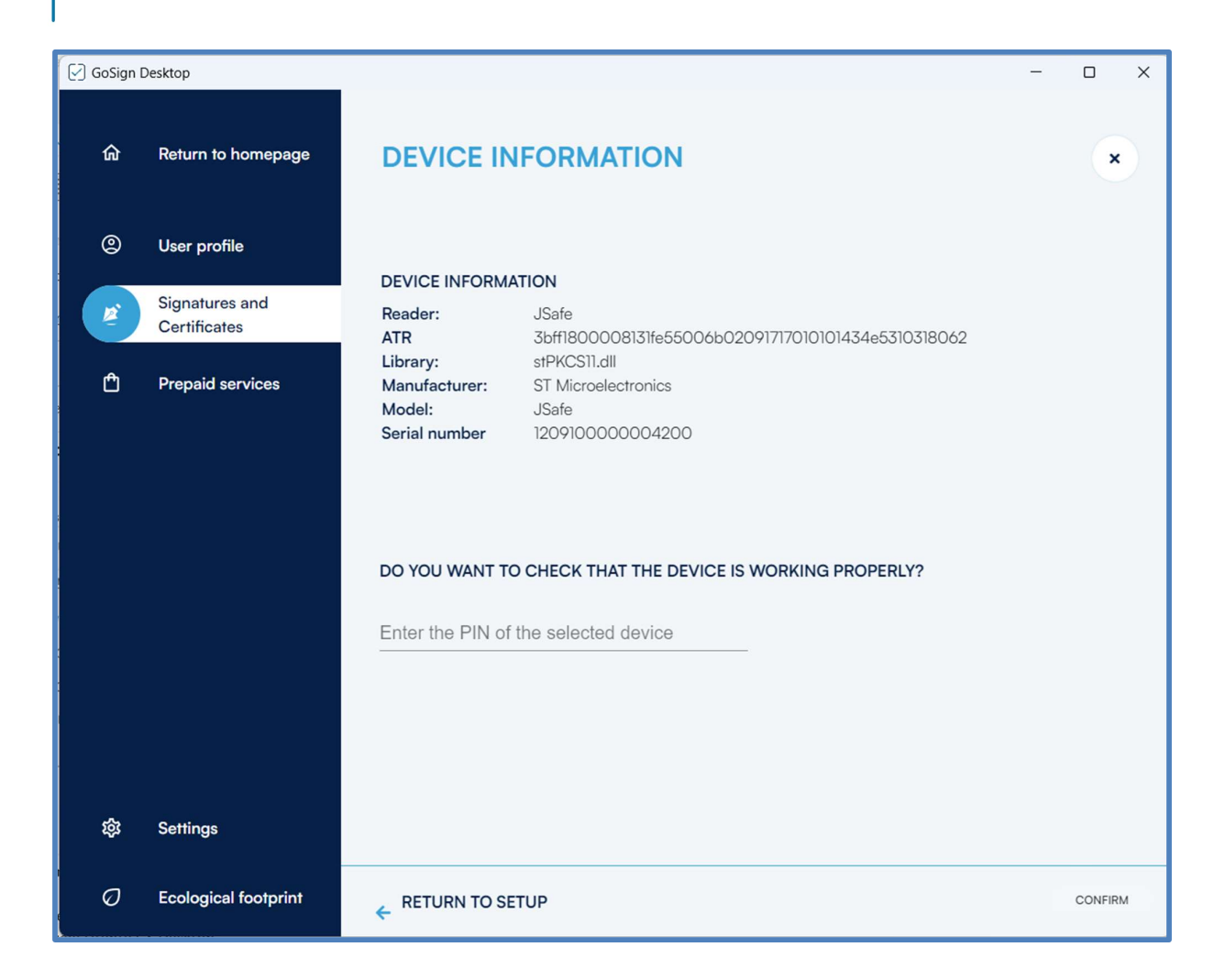

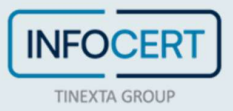